# ليكولا قيرف ةمئاق ثيدحت ةيفيك CUIC يف ةنمازملاو

تايوتحملا

<u>قمدق ملا</u> <u>قمدق ملا</u> <u>قي ساس أل ا تابل طتملا</u> <u>قمدخت سمل ا تانوكملا</u> <u>من مل ا تامول عم</u> <u>ملك شملا</u> <u>لحلا</u>

# ەمدقملا

يف تانايبلا مداخو ةرادإلا مداخ يف ليكولا قيرف ةمئاق ثيدحت ةيلمع دنتسملا اذه فصي نم (CUIC) دحوملا ءاكذلا زكرم يف ةنمازملاو (AW) يلعفلا تقولا

# ةيساسألا تابلطتملا

- Cisco Unified Contact Center Enterprise (UCCE)، رادصإلاا 11.6
- CUIC 11,6

### تابلطتملا

:ةيلاتا عيضاوملاب ةفرعم كيدل نوكت نأب Cisco يصوت

- UCCE
- كيويك •

### ةمدختسملا تانوكملا

ةيلاتلا ةيداملا تانوكملاو جماربلا تارادصإ ىلإ دنتسملا اذه يف ةدراولا تامولعملا دنتست:

- UCCE 11.6
- CUIC 11,6

ةصاخ ةيلمعم ةئيب يف ةدوجوملا ةزهجألاا نم دنتسملا اذه يف ةدراولا تامولعملا ءاشنإ مت. تناك اذإ .(يضارتفا) حوسمم نيوكتب دنتسملا اذه يف ةمدختسُملا ةزهجألاا عيمج تأدب رمأ يأل لمتحملا ريثأتلل كمهف نم دكأتف ،ةرشابم كتكبش.

# ةيساسأ تامولعم

ةفاضإ دنع .لمعلا تابلطتم ىلإ ادانتسا رخآل تقو نم ليكولا قيرف ةمئاق ءاضعأ ريغتي

نإ .اضيأ CUIC يف كلذ ثيدحت بجي ،ءالكولا ةمئاق نم ەتلازا وأ/و يلاح لماع وأ ديدج لماع ءالمعلا عيمج مضتو ةقيقد ءالمعلا قرف لوح ريراقتلا نوكت نأب نمضي كلذب مايقلا نويلاحلا اەۋاضعأ مە نيذلا.

## ةلكشملا

ىلع لوصحلاو ةنمازملا ىلع CUIC ةردق نامضو AW يف ليكولا قيرف ةمئاق ثيدحت ةيفيك ثيدحتلا اذه.

# الحل

ىلا لوصولا قح ەل يذلا مدختسملا فرعم مادختساب AW ىلا لوخدلا ليجستب مق **.1 ةوطخلا** .نيوكتلا ريدم

ارقن رقنا مث ،ةمئاقلا تاودأ عيسوتو تاودألا عيسوتب مق ،نيوكتلا ةرادإ يف **.2 ةوطخلا** ليكولا قيرف ةمئاق قوف اجودزم.

ةمالع قوف رقنا .ءاضعألا ريرحت بلطتي يذلا ليكولا قيرف مسا زييمتب مق **.3 ةوطخلا** دنتسملا لماع ةفاضإ متيس ،لاثملا ليبس ىلع .ريرحتلا ءارجإب مق مث "ءاضعأ" بيوبتلا ةروصلا يف حضوم وه امك ظفح قوف رقنا ،اذه

| <b>B</b>                                                                                                    | Agent Team List                                                    | X    |
|----------------------------------------------------------------------------------------------------|--------------------------------------------------------------------|------|
| Select filter data Peripheral <all></all>                                                                                         | Attributes Members Supervisors                                     |      |
| Optional Filter     Condition     Value (Case Sensitive)       None     V     V       Save     Retrieve     Cancel filter changes | CUCMPIM.Bose_Swagata<br>CUCMPIM.Kumar_Amit test for resource count |      |
| Agent Team Name test                                                                                                    | Add Remove                                                         |      |
| Add Delete Revert                                                                                                    | Save Close                                                         | Help |

IP ناونع>//ttps:// ينوكيس URL ناونع قيسنت) CUIC OAMP ىلإ لوخدلا ليجست **.4 ةوطخلا** 

ب صاخلا CUIC>/OAMP/).

| Admin User Management     |
|---------------------------|
| Bevice Management         |
| R Control Center          |
| 👻 🕵 Cluster Configuration |
| 🚮 Reporting Configuration |
| UCCE User Integration     |
| 🧃 License Management      |
| Network Management        |
| 🕨 💸 Tools                 |
| ▶ 🕜 Help                  |

وأ ،ةنمازملا ةيلمعل نيرايخ ةاعارم نكمي ، UCCE مدختسم لماكت نيوكت يف **.6 ةوطخلا** نآلا ليغشتلا وأ ،ةلودجلا.

| Cisco Unified Intelligence Center Administration                                                                                                    |                                                              |  |  |  |  |  |
|----------------------------------------------------------------------------------------------------|--------------------------------------------------------------|--|--|--|--|--|
| Admin User Management                                                                                                    | UCCE User Integration Configuration                          |  |  |  |  |  |
| Bevice Management                                                                                                    | Save Refresh                                                 |  |  |  |  |  |
| Gontrol Center     Gontrol Center     Gontr |                                                              |  |  |  |  |  |
| 👻 🕵 Cluster Configuration                                                                                                    | General                                                      |  |  |  |  |  |
| Reporting Configuration<br>UCCE User Integration<br>License Management                                                                                                    | □ Enable UCCE User Integration at 12                         |  |  |  |  |  |
| Network Management                                                                                                    | on the following days Mon Tues Wed Thur Fri Sat Sun          |  |  |  |  |  |
| 🕨 💸 Tools                                                                                                    | using CUIC Data Source: UCCE Historical                      |  |  |  |  |  |
| ▶ 🕜 Help                                                                                                    |                                                              |  |  |  |  |  |
|                                                                                                    | Last Run Status: SUCCESS                                     |  |  |  |  |  |
|                                                                                                    | Duration (hh:mm:ss): 00:00:00 (Mon Aug 26 12:11:46 CDT 2019) |  |  |  |  |  |
|                                                                                                    | UCCE Supervisors Imported: 0                                 |  |  |  |  |  |
|                                                                                                    | Team Collections Updated: 1                                  |  |  |  |  |  |
|                                                                                                    | Synchronize Now                                              |  |  |  |  |  |
|                                                                                                    | Save Refresh                                                 |  |  |  |  |  |

ةنايصلا ةذفان ءانثاً طقف "نآلا ةنمازم" ديدحت نسحتسملا نم :**ةظحالم**.

يف حضوم وه امك تاثيدحتلا زجوملا ريرقتلا درسي ،ةنمازملا ةيلمع لامتكا درجمب **.7 ةوطخلا** 

؛ةروصلا

| Last Run Status:           | SUCCESS                                 |  |  |
|----------------------------|-----------------------------------------|--|--|
| Duration (hh:mm:ss):       | 00:00:00 (Mon Aug 26 13:32:36 CDT 2019) |  |  |
| UCCE Supervisors Imported: | 0                                       |  |  |
| Team Collections Updated:  | 1 🗲                                     |  |  |
| Synchronize Now            |                                         |  |  |

# ةحصلا نم ققحتلا

حيحص لكشب نيوكتلا لمع ديكأتل مسقلا اذه مدختسا.

سفن درسي ەنأ نم دكأتو ثيدحت ەيدل يذلا قيرفلا ددحو ريرقت نمض ةيفصتلا لماع ددح AW؛ يف امك ءاضعألا ةمئاق

| Choose Filter                                        |   |      |                   | $\times$ |
|------------------------------------------------------|---|------|-------------------|----------|
| Parameters                                           |   |      |                   |          |
| ▲ Values cannot be empty                             |   |      |                   |          |
| Available: 3 Values                                  |   | S    | elected: 0 Values | Ċ        |
| Search Available                                     | Q |      | Search Selected   | Q        |
| > test (2/2) CUCMPIM.Bose_Swagata CUCMPIM.Kumar_Amit |   | > >> |                   |          |
|                                                      |   |      |                   | Run      |

ةمجرتاا مذه لوح

تمجرت Cisco تايان تايانق تال نم قعومجم مادختساب دنتسمل اذه Cisco تمجرت ملاعل العامي عيمج يف نيم دختسمل لمعد يوتحم ميدقت لقيرشبل و امك ققيقد نوكت نل قيل قمجرت لضفاً نأ قظعالم يجرُي .قصاخل امهتغلب Cisco ياخت .فرتحم مجرتم اممدقي يتل القيفارت عال قمجرت اعم ل احل اوه يل إ أم اد عوجرل اب يصوُتو تامجرت الاذة ققد نع اهتي لوئسم Systems الما يا إ أم الا عنه يل الان الانتيام الال الانتيال الانت الما